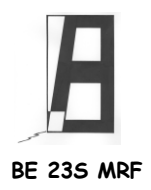

## ESCOLA EB 2,3/S DR. MANUEL RIBEIRO FERREIRA BIBLIOTECA ESCOLAR

Comemoração do Dia Mundial do Livro e dos Direitos de Autor 23 de Abril 2010

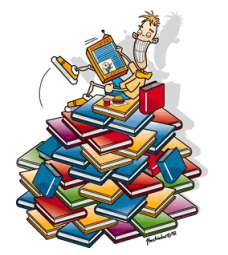

GUIÃO DE CATÁLOGO ONLINE

# Como Consultar um Catálogo Bibliográfico

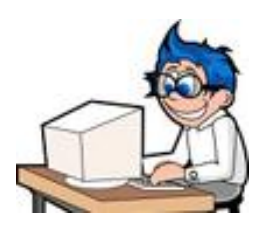

O Catálogo bibliográfico é uma ferramenta para localizar qualquer tipo de documento disponível nas Bibliotecas (livros, DVD's, CD's e outros), que estão organizados segundo a Classificação Decimal Universal.

A Classificação Decimal Universal (CDU) é um esquema de classificação uniformizado e normalizado, amplamente usado nacional e internacionalmente, que visa cobrir e organizar a totalidade do conhecimento humano. Baseia-se no conceito de que todas as áreas do conhecimento podem ser divididas em 10 classes principais, nomeadamente:

| Classe 0 – Generalidades.         | Classe 5 – Matemática. Ciências Naturais.            |
|-----------------------------------|------------------------------------------------------|
| Classe 1 – Filosofia. Psicologia. | Classe 6 – Ciências Aplicadas. Medicina. Tecnologia. |
| Classe 2 – Religião. Teologia.    | Classe 7 – Artes. Entretenimento. Desporto.          |
| Classe 3 – Ciências Sociais.      | Classe 8 – Língua. Linguística. Literatura.          |
| Classe 4 – Não atribuída.         | Classe 9 – Geografia. Biografia. História.           |
|                                   |                                                      |

O sistema C.D.U., que à primeira vista pode parecer complicado, simplifica muitíssimo o trabalho e a pesquisa nas bibliotecas, sobretudo se pensarmos que esta classificação é adoptada em instituições de todo o mundo.

Com a utilização crescente da Internet, mais ainda se constata a vantagem deste sistema: podemos consultar os catálogos online de muitas bibliotecas dos vários continentes, fazendo uma pesquisa por C.D.U.

### Propomos-te agora, que inicies um trajecto de descoberta do catálogo online da tua Biblioteca Escolar

- 1. Abre a página da Escola 2,3/S Dr. Manuel Ribeiro Ferreira em http://agalvaiazere.ccems.pt/
- 2. No menu principal clica em Biblioteca Escolar
- 3. Boa! Já estás na página da Biblioteca Escolar. Agora na coluna da direita clica em catálogo online

#### Pesquisa Simples - Escola EB 2,3/S Dr. Manuel Rbeiro Ferreira

| 6 |          |         |         |           |           |           |            |  |
|---|----------|---------|---------|-----------|-----------|-----------|------------|--|
|   | Avançada | Simples | Índices | Percorrer | Novidades | Histórico | Configurar |  |
|   |          |         |         |           |           |           |            |  |
|   |          |         |         |           |           |           |            |  |

| Autor           | •        | A Z   |
|-----------------|----------|-------|
| Título          | -        | A Z   |
| Assunto         | <b>•</b> | A Z   |
| Data Publicação | •        | A Z   |
| Palavra         | •        | A Z 🔽 |
|                 |          |       |

#### > Nesta fase, pedimos-te que faças uma pesquisa por autor:

• Na janela onde diz "autor", colocas torrado, antónio (letras minúsculas) e clicas em pesquisar.

Pesquisar

Limpar

- 1. Indica o número de existência de livros escritos por António Torrado.
- 2. Visualiza o livro Histórias de animais e outras que tais.
  - 2.1. Indica a cota deste livro.
  - 2.2. Indica o nome do ilustrador.
  - 2.3. Indica o número de páginas.
  - 2.4. Indica o ISBN.\_\_\_\_\_

#### Vamos agora fazer uma pesquisa por título:

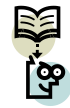

Primeiro vamos aos **livros**...

- Na janela onde diz "título", vais colocar os seguintes títulos (letras minúsculas) e clicas em pesquisar:
  - 1. Indica o autor(a) do livro Ulisses.
  - 2. Indica a CDU do livro: Três Histórias do Futuro.
  - 3. Indica o ano de publicação do livro: Um espelho só meu.
  - Indica a data de publicação do livro: Primeiro Livro de Poesia.
  - 5. Indica o nome do ilustrador do livro: Abada de Histórias.

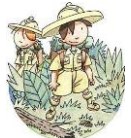

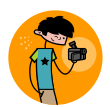

Agora, vamos aos filmes...

• Na janela onde diz "título", vais colocar um dos seguintes títulos (letras minúsculas), à tua escolha e clicas em pesquisar: Não te esqueças de sublinhar o filme que escolheste!

| a) | À procura de Nemo | b) Billy Elliot | c) Harry Potter e o Príncipe Misterioso |
|----|-------------------|-----------------|-----------------------------------------|
|    | 1                 | , ,             |                                         |

1. Indica o nome do realizador (autor) do filme.

- 2. Indica o ano de publicação do filme.
- 3. Indica a duração do filme.
- 4. Indica a faixa etária a que se destina o filme.
- 5. Indica o assunto do filme.

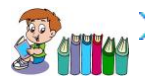

## Vamos agora fazer uma pesquisa por colecção:

• Num dos campos apresentados, clica na seta e selecciona colecção. Nessa janela coloca os seguintes títulos (letras minúsculas): *Uma Aventura*; *O bando dos quatro* e *Astérix*.

|                          | Uma Aventura | O bando dos quatro | Astérix |
|--------------------------|--------------|--------------------|---------|
| Quantos títulos existem? |              |                    |         |
|                          |              |                    |         |
| Qual o autor?            |              |                    |         |
|                          |              |                    |         |
| Indica o título de um    |              |                    |         |
| livro que tenhas         |              |                    |         |
| lido desta colecção.     |              |                    |         |

FIM

Esperamos que tenhas aprendido a fazer pesquisas com esta actividade e que também te tenhas

divertido!

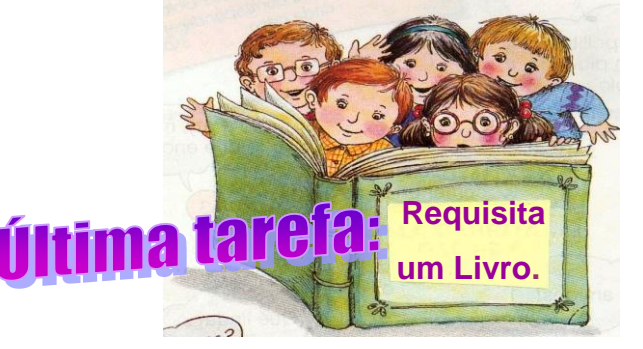

Este espaço da escola é teu! Contamos contigo.

A equipa da BE.

|       |      |     | and the set | and the second |  |  | i anti   |        |  |
|-------|------|-----|-------------|----------------|--|--|----------|--------|--|
| Nome: |      |     |             |                |  |  |          |        |  |
| Nº    | Turi | ma: |             |                |  |  |          |        |  |
|       |      |     |             |                |  |  | Página 3 | 3 de 3 |  |